Atualizado em: 29/07/2021

# **BACCESSON BACCESSON BACCESSON Como publicar anúncios**

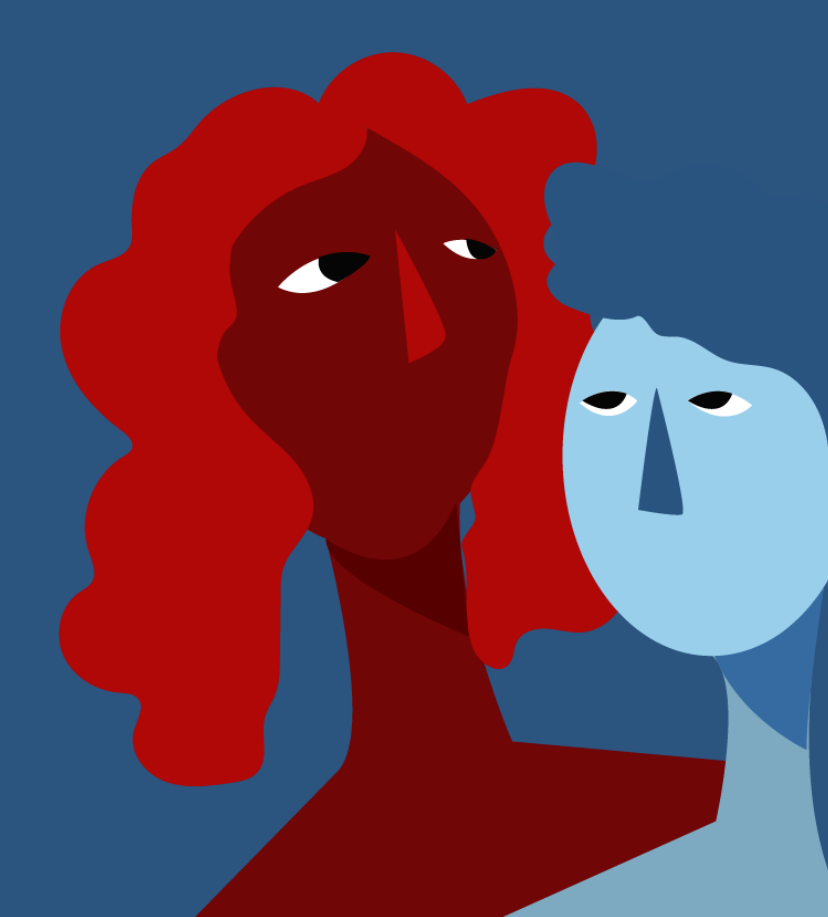

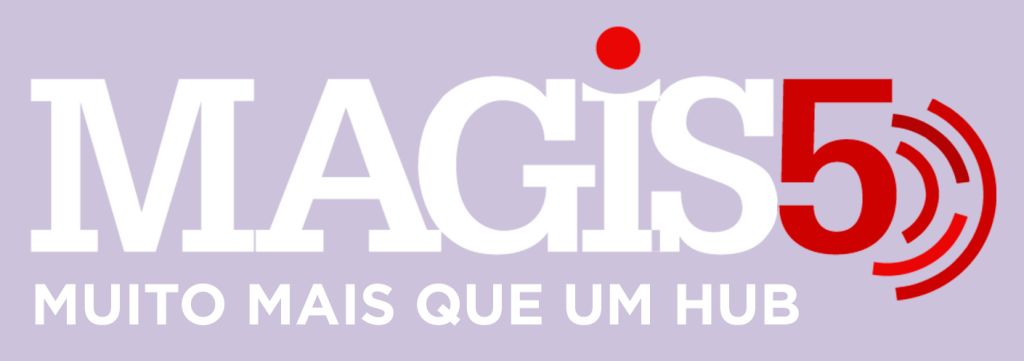

## Gerencie vários CNPJs

Automatize sua expedição para escalar vendas

**Integre** sua loja aos principais **marketplaces** do Brasil

Crie **kit de anúncios** para aumentar seu **ticket médio** 

Automatize a impressão de notas fiscais e etiquetas

# Bem-vindo(a) ao Magis5, a partir de agora você conta com um plataforma que irá automatizar seu negócio!

Nesse manual iremos aprender como solicitar o acesso de integração da SkyHub com a B2W? Chave API KEY

Lembre-se que nossa equipe de suporte está disponível para auxiliar em qualquer eventual dificuldade que possa vir a ter! Para contatar nossa equipe basta acessar sua conta Magis5 e clicar no icone que se encontra no canto inferior direito da sua tela, assim você será conectado com um de nossos analistas.

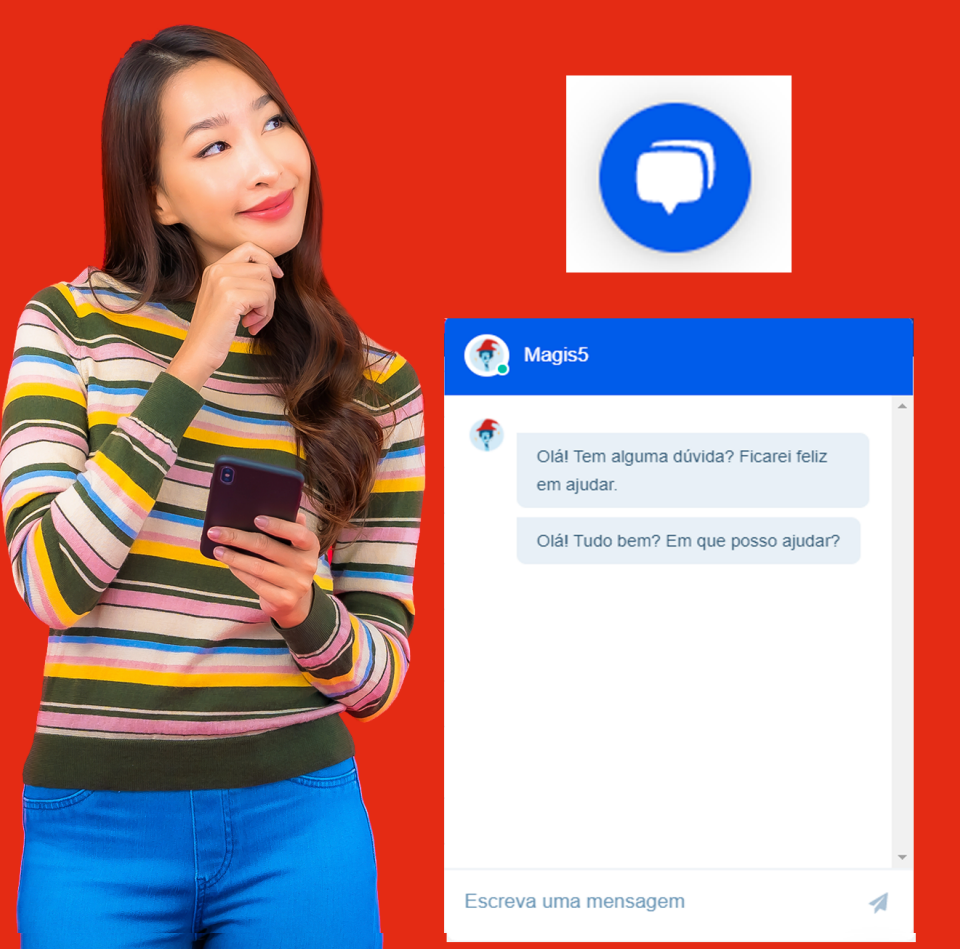

# **Como publicar anúncios**

Como realizar a publicação dos produtos cadastrados no catálogo nos canais de venda Após realizar o cadastro dos produtos você poderá anunciá-los em seus marketplaces integrados.

#### Gerar anúncios

#### Para isso, seguindo em Produtos/Catálogo

| MAGIS5                   |                                                                                         |  |
|--------------------------|-----------------------------------------------------------------------------------------|--|
| C Dashboard              | ☐ Produtos <                                                                            |  |
| Sku:<br>SKU:             | Produtos e anúncios                                                                     |  |
| Descrição:<br>Descrição: | <ul> <li>Publicar anúncios</li> <li>Meus anúncios</li> <li>Importar anúncios</li> </ul> |  |

Selecione os itens da lista que deseja anunciar, então clique no botão **"Gerar anúncios para serem publicados**" (ao final da página)

| Categoria:                           |   |
|--------------------------------------|---|
| Selecione                            | ~ |
| Gerar anúncios para serem publicados |   |

Lembrando que apenas anúncios que possuem categoria, fotos e descrição serão enviados para a publicação. Caso o produto selecionado esteja com alguma dessas pendências, não será encontrado no próximo passo, então edite o produto acrescentando as informações faltantes depois envie para gerar anúncios novamente.

#### Publicar anúncios

Após ter gerado os anúncios, eles serão criados na tela Produtos/Publicar anúncios

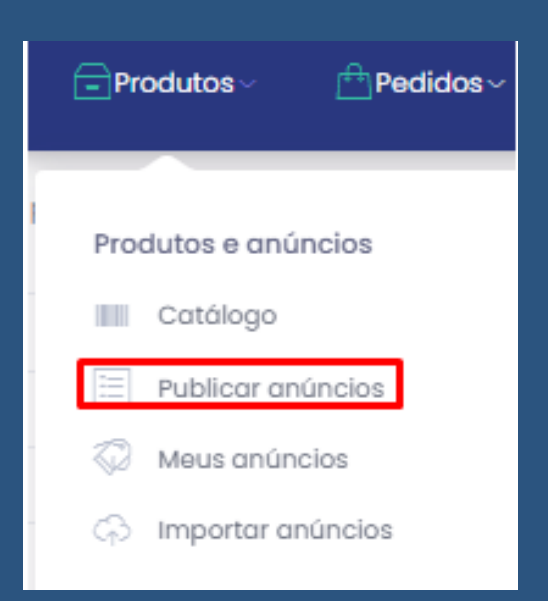

Clicando em "Buscar" já serão listadas todas as possibilidades de anúncios para os produtos que foram "gerados os anúncios" anteriormente. Caso queira trabalhar tratando de cada produto separadamente, poderá utilizar os filtros

| Filtro 🙆 - Produtos - publicar anúncios |             |                  |   |
|-----------------------------------------|-------------|------------------|---|
| Canal de Vendo:                         | sku:        | Tipo do Produto: |   |
| Selectors V                             | SHU:        | Selecione        | × |
| 'omecedor/Catáloga:                     | Descriptor  | Tipo Anúncia:    |   |
| Selectore Y                             | Descripio:  | Selectore        | ~ |
| Dódigo de barras:                       | É Variação: | Froto Grótis:    |   |
| Código de barras:                       | Selecione 🗸 | Selecione        | × |
|                                         |             |                  |   |

As opções que já tiverem sido publicadas não aparecerão nesta tela, pois se quiser criar anúncios a partir de outros já existentes existe uma funcionalidade para isto na tela de "Meus anúncios" (veja artigo Funcionalidades em Meus Anúncios); mas se caso mesmo assim queira construir novos anúncios por inteiro, poderá usar a funcionalidade de duplicação.

### Ajustes

Para ajustar os seus anúncios conforme as regras de cada marketplace clique nas opções (simbolo 3 pontinhos)/editar

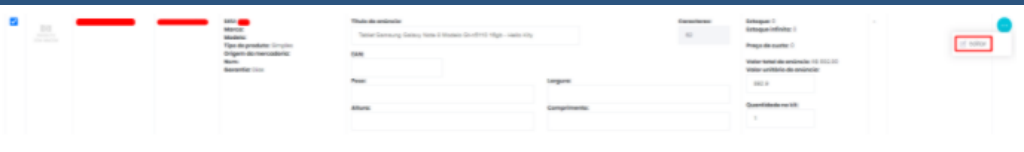

**Imagens:** você poderá alterar, adicionar novas ou mudar a ordem das imagens para ter uma vantagem estratégica;

**Categorias**: poderá utilizar a que já estava cadastrada no catálogo, porém no Magis5 você também pode anunciar em categorias diferentes tendo maior visibilidade (Dica e ex.: uma mochila para notebook pode ser anunciada tanto em Moda, como em Informática);

**Tipo do anúncio**: escolha entre Clássico e Diamante (conhecido com Premium no Mercado Livre;

Condição do Produto: Novo ou Usado; Código de Barra, Marca, Modelo, Descrição e Garantia: estão sincronizadas com as informações cadastradas no catálogo, mas caso precisem de alterações existem os campos disponíveis; Título do produto: adapte conforme o regulamento de cada canal de venda (Ex.: Mercado Livre são no máximo 60 caracteres, B2W não permite qualquer menção à gratuidade); Quantidade kit: caso queira oferecer mais unidades do mesmo produto em seu anúncio, coloque a quantidade desejada. Não se esqueça de alterar o título para descrever a oferta neste caso. (Ex.: Kit com 2 produtos A, coloque 2 neste campo). Mas se pretende vender o produto de forma simples, apenas mantenha o número 1 neste campo;

Valor unitário: cadastre o valor de venda desejado para uma unidade deste produto. Se for um caso de kit quantitativo, este valor será multiplicado pelo valor inserido no campo "quantidade kit". Se já utiliza a funcionalidade de Margens e Custos não será necessário cadastrar nenhum informação neste campo, pois será preenchido automaticamente no momento da postagem (se ainda não conhece esta funcionalidade, veja o artigo Precificação por margens e custos)

### Finalize clicando no botão "Atualizar"

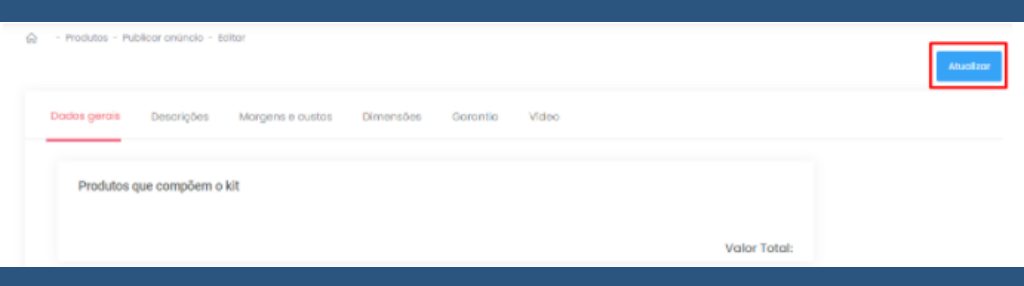

#### Publicar

Após ajustados os anúncios, **selecione os anúncios** prontos na listagem e então em **Ações/três pontinhos/Enviar para o marketplace** 

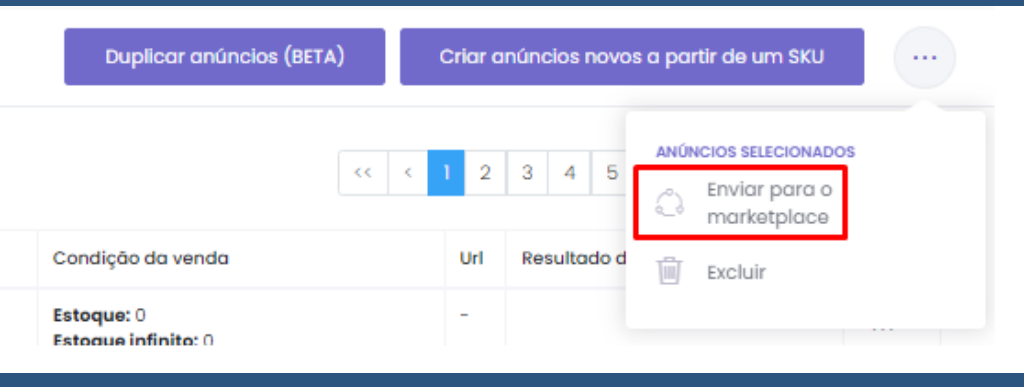

Clicando em "buscar" novamente verá que, os anúncios que foram publicados com sucesso irão desaparecer da tela, os que apresentarem alguma falta de informação será mostrado no campo "Resultado do processamento"

#### Resultado do processamento

Não é possível publicar um produto com estoque ZERO. Acesse o seu ERP e adicione estoque para publicar este item.

Caso aconteça, corrija as informações e então repita o processo de publicação Em alguns canais de venda, de acordo com as necessidades técnicas ou modelo de negócio existem passos a mais para realizar a publicação, por isso nesses casos veja os outros artigos da aba de publicar anúncios

- Para a B2W veja o artigo Publicar na B2W
- Para o Magazine Luiza veja o artigo Publicar no Magalu

#### Acompanhamento e atualizações \_\_\_\_\_Lista do catálogo

Para acompanhar os anúncios que já foram publicado veja na tela de **Produtos/Meus anúncios** 

| MAGIS5 Suporte -             |                     |  |
|------------------------------|---------------------|--|
| Dashboard                    | ☐Produtos~          |  |
| canal de venda:              | Produtos e anúncios |  |
| uscar por ID canal de venda: | Catálogo            |  |
| atálogo:                     | Publicar anúncios   |  |
| n Distribuidora:             | 🐼 Meus anúncios     |  |
| iarketplace:                 | Importar anúncios   |  |

# utilize os filtro para facilitar e então clique no botão "Buscar" e aparecerão listados os seus anúncios publicados

### Edição de anúncios

Caso queira analisar as informações de algum de seus anúncios criados ou até mesmo alterá-los, no anúncio desejado clique no botão de ações/editar

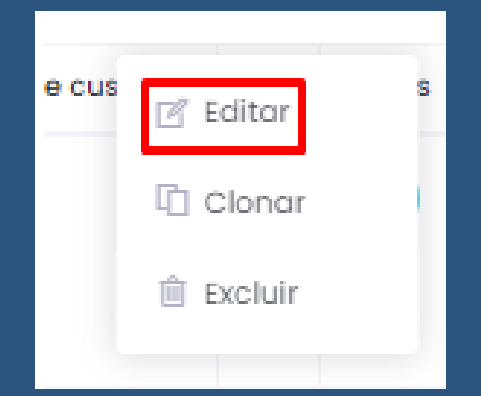

# Feita as modificações desejadas, basta clicar em **"Atualizar"**

Ficha técnica

Descrições

Dados gerais

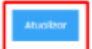

É importante lembrar que em alguns canais de venda não é permitido alterar algumas informações, então mesmo que atualize no Magis5 não irá refletir no marketplace **Exemplo:** Mercado Livre não permite alteração de categoria de anúncio com vendas; B2W não permite alteração de título ou fotos a não ser através da abertura de chamado;

Caracteristicas

Categoria extra

Código Expediçã

#### Funcionalidades

Na tela de Meus Anúncios temos algumas funcionalidades que facilitarão na administração de suas publicações

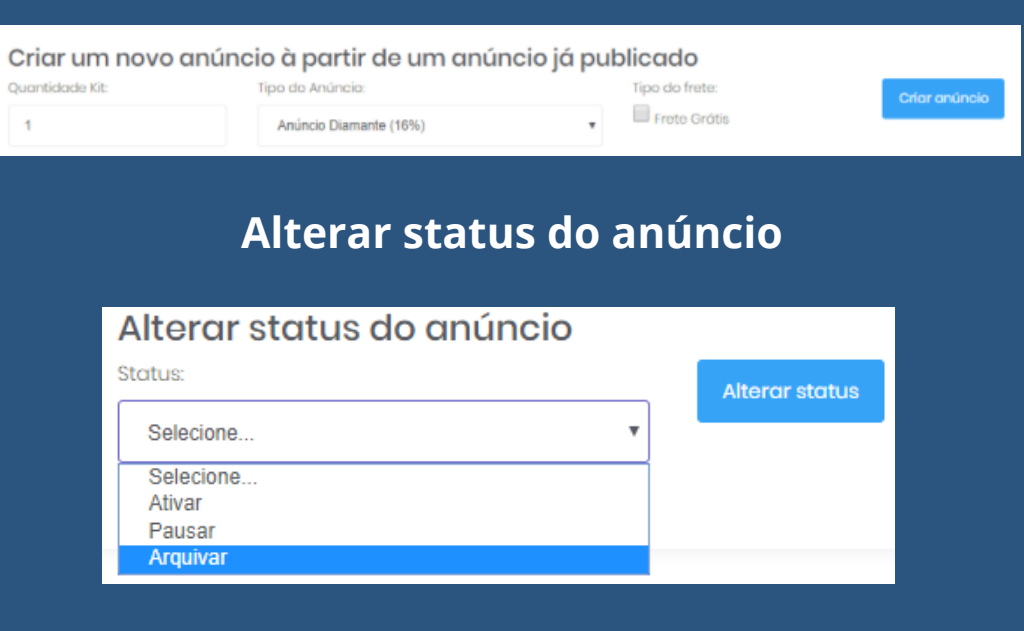